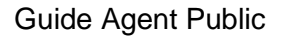

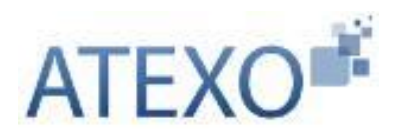

# **PLACE – PLATE-FORME DES ACHATS DE L'ETAT**

# GUIDE D'UTILISATION DE L'OUTIL DE DEPOUILLEMENT HORS LIGNE – AGENT PUBLIC

Mise à jour du document : 09 août 2019

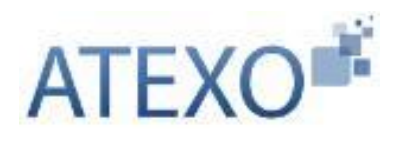

## Table des matières

## Table des matières

| 1. | INT | FRODUCTION                                        | 3 |
|----|-----|---------------------------------------------------|---|
| 1. | 1.  | Objet de ce document                              | 3 |
| 1. | 2.  | Connexion à l'application                         | 3 |
| 1. | 3.  | Pré-requis techniques                             | 3 |
| 2. | INS | STALLATION DE L'UTILITAIRE D'OUVERTURE HORS-LIGNE | 4 |
| 2. | 1.  | Téléchargement de l'utilitaire                    | 4 |
| 2. | 2.  | Installation de l'utilitaire                      | 4 |
| 3. | UT  | ILISATION DE L'OUTIL DE DÉCHIFFREMENT             | 5 |
| 3. | 1 ' | Téléchargement des plis                           | 5 |
| 3. | 2   | Lancement de l'utilitaire d'ouverture hors ligne  | 6 |
| 3. | 3   | Déchiffrer les plis                               | 7 |
| 3. | 4   | Accéder aux plis déchiffrés                       | 8 |

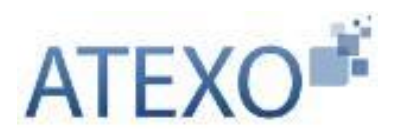

## 1. INTRODUCTION

### 1.1. Objet de ce document

Ce guide s'adresse aux Agents utilisant l'application de dématérialisation des procédures de passation de marchés publics.

Ce document détaille l'utilisation de l'utilitaire de déchiffrement hors ligne par les Agents.

### 1.2. <u>Connexion à l'application</u>

Un Agent Habilité (ci-après dénommé « AH ») accède à la plate-forme comme suit :

- Connexion à l'adresse : https://url\_de\_l\_application/agent/
- Saisie de l'identifiant /mot de passe de l'AH

Une fois identifié et connecté, l'AH accède à la page d'accueil, et aux différentes fonctionnalités pour lesquelles il est habilité.

ATTENTION : L'accès par identifiant / mot de passe se verrouille automatiquement après trois tentatives de connexion consécutives erronées, afin de sécuriser l'authentification. L'Agent devra contacter un Agent habilité à gérer les comptes de la plate-forme afin de déverrouiller son compte.

#### 1.3. <u>Pré-requis techniques</u>

La liste détaillée des pré-requis techniques d'accès à l'application est présentée dans la rubrique "<u>Pré-requis techniques</u>" en pied de page de chaque page de l'application.

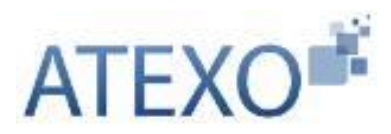

## 2. INSTALLATION DE L'UTILITAIRE D'OUVERTURE HORS-LIGNE

### 2.1. <u>Téléchargement de l'utilitaire</u>

L'application est accessible depuis le menu "Outils informatiques / Déchiffrement hors ligne"

| Consultations                                                                                    |                                                                                     |
|--------------------------------------------------------------------------------------------------|-------------------------------------------------------------------------------------|
| V Créer                                                                                          | Bienvenue Nina Gardon                                                               |
| Recherche rapide                                                                                 |                                                                                     |
| <ul> <li>Toutes les consultations</li> <li>Recherche avancée</li> </ul>                          | Entité d'Achat : MIN-DEMO - Ministère 0 de démonstration ATEXO-BULL                 |
| Autres annonces                                                                                  |                                                                                     |
| Créer                                                                                            | Depuis le Ouverture de outil-dechtformante base fonce in                            |
| <ul> <li>Toutes les annonces<br/>d'information</li> </ul>                                        | occasion outer one of the internet into ingitially [].                              |
| <ul> <li>Toutes les annonces</li> </ul>                                                          | Pour sui vous avez chois douvin pla consultation :                                  |
| d'attribution                                                                                    | NB : pour I outil-dechiffrement-hors-ligne.zip tement saisis sur le site du BOAMP @ |
| Encherag                                                                                         | qui est un fichier de type : zip File (2,7 Mo)                                      |
| Créer                                                                                            | Depuis k à partir de : http://mpe3-docs.local-trust.com                             |
| Suivre                                                                                           | Tous les a ponction suivante au niveau de la consultation .                         |
| Opérateurs économiques                                                                           | Pour les a Ouvrir avec 7-Zio File Manager (défaut)                                  |
| Administration métier                                                                            | Vous êtes C Enregistrer le fichier                                                  |
| Archives                                                                                         | Cette plate                                                                         |
| Administration                                                                                   | ▶ Mettre                                                                            |
| Outils de signature                                                                              | Mettre Suivre                                                                       |
| Aide                                                                                             | Dépou OK Annuler                                                                    |
| <ul> <li>Guides d'utilisation</li> <li>Assistance téléphonique</li> <li>Autoformation</li> </ul> | MON COMPTE PERSONNEL                                                                |
| Foire aux questions                                                                              | Mes coordonnées                                                                     |
| Abréviations / Glossaire                                                                         | / Mes alertes electroniques / Mes alertes electroniques                             |
| Outils de formation                                                                              | T mus providences and devidenter                                                    |
| Cutils informatioues     Déchiffrement hors ligne     Autres outils                              |                                                                                     |
| Certificats                                                                                      |                                                                                     |
| Se préparer à dépouiller                                                                         |                                                                                     |

## 2.2. Installation de l'utilitaire

- Le dossier téléchargé doit être décompressé dans un dossier local sur le poste de l'utilisateur (*C:\Program Files* par exemple)
- L'application est lancée en double cliquant sur le fichier exécutable "outildechiffrement-hors-ligne.jar"

|                                                                                                    | D    |              | Neuropu dessier       |                | 800 - FI A                       |
|----------------------------------------------------------------------------------------------------|------|--------------|-----------------------|----------------|----------------------------------|
| 🔆 Favoris                                                                                                    | *    | Nom          | *                     | Modifié le     | 8 * LJ W                         |
| Bureau     Emplacements récents     Téléchargements     Bibliothèques     Documents     Documents     Musique | WI T | J outil-dech | niffrement-hors-ligne | 08/05/2012 08: | Aucun aperçu n'es<br>disponible. |
| Vidéos                                                                                                    | -    | (            | m                     | ,              |                                  |

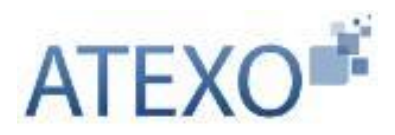

## 3. UTILISATION DE L'OUTIL DE DÉCHIFFREMENT

## 3.1 Téléchargement des plis

Le téléchargement des plis peut intervenir en avance de phase en utilisant l'accès "<u>Télécharger les plis chiffré</u>s".

| Consultations et annonces                                                                                                    | Consultations > Télé                                            | charger    | nent des plis chiffrés                                                                           |   |                                              |                                |         |
|----------------------------------------------------------------------------------------------------|-----------------------------------------------------------------|------------|--------------------------------------------------------------------------------------------------|---|----------------------------------------------|--------------------------------|---------|
| Contrats<br>Annuaire<br>Administration métier                                                                                                    | Nombre de résu                                                  | iltats : 2 | 2                                                                                                |   |                                              |                                |         |
| Actions specifiques<br>Télécharger les plis chiffrés<br>Supprimer les plis refusés<br>Actions annexes<br>Liste des marchés conclus                   | Référence ▼<br>Procédures<br>Statut<br>Auteur ▼                 |            | Intitulé 🎽 / Objet 🍟                                                                             |   | Date et heure limite<br>de remise des plis * | Plis électroniques<br>chiffrés |         |
| <ul> <li>Acoès aux statistiques<br/>métier</li> <li>Echanges CHORUS</li> <li>Archives</li> <li>Administration PLACE</li> <li>Publipostage</li> </ul> | AOO2017020<br>5_REF64209<br>AOO<br>Administrateur<br>ORME       | æ          | Intitulé : Achat de matériels de bureau<br>Objet : Achat de matériels de bureau<br>Commentaire : |   | 01/05/2017<br>17:30                          | 3 (1,06 Mo)                    | -       |
| Outils de signature<br>Aide<br>Se préparer à dépouiller                                                                                              | AOO2017020<br>5_REF64209<br>_2<br>AOO<br>Administrateur<br>ORME | Ð          | Intitulé : Achat de matériels de bureau<br>Objet : Achat de matériels de bureau<br>Commentaire : |   | 01/05/2017<br>17:30                          | 4 (1,12 Mo)                    |         |
|                                                                                                    |                                                                 |            |                                                                                                  | 2 |                                              | lécharger les plis sélect      | tionnés |

Il convient de :

- Sélectionner la consultation concernée par le déchiffrement (1)
- Télécharger les plis chiffrés (2)
- Ouvrir et exécuter l'assistant Java Web Start de téléchargement des plis chiffrés (3)

| Ouverture de Téléchar                               | gement plis chiffres-2017-05-04 14_23.jnlp      | ×  |  |  |  |
|-----------------------------------------------------|-------------------------------------------------|----|--|--|--|
| Vous avez choisi d'ouvrir :                         |                                                 |    |  |  |  |
| Stéléchargement plis chiffres-2017-05-04 14_23.jnlp |                                                 |    |  |  |  |
| qui est un fichie                                   | qui est un fichier de type : JNLP File (2,4 Ko) |    |  |  |  |
| à partir de : http                                  | ps://recette.marches-publics.gouv.fr            |    |  |  |  |
| Que doit faire Firefox avec ce fichier ?            |                                                 |    |  |  |  |
| Ouvrir avec                                         | Java(TM) Web Start Launcher (défaut)            |    |  |  |  |
| O <u>E</u> nregistrer le                            | fichier                                         |    |  |  |  |
| <u> </u>                                            | ctuer cette action pour ce type de fichier.     |    |  |  |  |
|                                                     |                                                 |    |  |  |  |
|                                                     | OK Annul                                        | er |  |  |  |

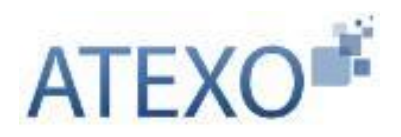

- Sélectionner le répertoire de destination des plis chiffrés (4)
- Lancer le téléchargement (5)

| Téléchargement plis par plis                                                       |                                                 |                |
|------------------------------------------------------------------------------------|-------------------------------------------------|----------------|
| Désigner le répertoire de destination d<br>Puis lancer le téléchargement en clique | les plis chiffrés.<br>ant sur "Téléchargement." | 0              |
| Aucon répertoire selectionné<br>Fichiers téléchargés                               | 1 ←                                             | Rechercher     |
| Enveloppes téléchargées                                                            |                                                 |                |
| Offres téléchargées                                                                |                                                 |                |
| Fichiers zippés                                                                    | 2                                               |                |
|                                                                                    | Annules                                         | Téléchargement |

À la fin du téléchargement, les fichiers chiffrés sont accessibles dans le répertoire désigné.

#### 3.2 Lancement de l'utilitaire d'ouverture hors ligne

 L'application est lancée en double cliquant sur le fichier exécutable "outil-dedéchiffrement-hors-ligne.jar" (cf. article 2.2)

| ix du répértoire                                     |       |             |
|------------------------------------------------------|-------|-------------|
| signer le répértoire contenant les plis à déchiffrer |       |             |
| emin du répértoire                                   |       | Parcourir   |
|                                                      |       |             |
| e des consultations                                  |       |             |
| Ref. Consultation                                    | Objet | Date limite |
|                                                      |       |             |
|                                                      |       |             |

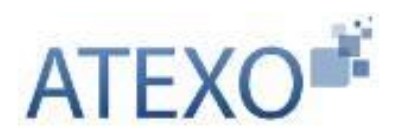

### 3.3 Déchiffrer les plis

Le processus de déchiffrement hors ligne est identique pour l'ouverture des enveloppes de candidature et les enveloppes d'offre. Seul le nom des enveloppes diffère.

• Désigner le dossier où se trouvent les fichiers chiffrés (1) (cf. article 3.1)

| TEXO OUTI                                                                          | L DE DECHI                                             | IFFREMENT HORS LIGNE                                                                                                    | <i>t</i> e bogs ⊕           | () Ferme |
|------------------------------------------------------------------------------------|--------------------------------------------------------|----------------------------------------------------------------------------------------------------|-----------------------------|----------|
| oix du répértoire —                                                                |                                                        |                                                                                                    |                             |          |
| ésigner le répértoire co                                                           | ntenant les plis à déchiffre                           | er                                                                                                    |                             |          |
| hemin du répértoire                                                                | C:\Users\WGA\Deskto                                    | op\Offre ENTREDEMO                                                                                                    | Parcourir                   | -1       |
|                                                                                    |                                                        |                                                                                                    |                             |          |
|                                                                                    |                                                        |                                                                                                    |                             |          |
| e des consultations                                                                |                                                        |                                                                                                    |                             |          |
| e des consultations<br>Ref.                                                        | Consultation                                           | Objet                                                                                                    | Date limite                 |          |
| e des consultations<br>Ref.<br>srmation2_12_01_2012                                | Consultation                                           | Objet<br>Fournir des fournitures de bureau à l'ensemble du ser 2012-01                                                                                | Date limite<br>-12-17:30:00 |          |
| e des consultations<br>Ref.<br>ormation2 <u>12_01_</u> 2012                        | Consultation<br>2 / AOO                                | Objet<br>Fournir des fournitures de bureau à l'ensemble du ser… 2012-01                                                                               | Date limite<br>-12-17:30:00 |          |
| te des consultations<br>Ref.<br>ormation2_12_01_2012                               | Consultation<br>2 / AOO                                | Objet<br>Fournir des fournitures de bureau à l'ensemble du ser 2012-01                                                                                | Date limite<br>-12 17:30:00 |          |
| te des consultations<br>Ref.<br>ormation2 <u>12_01_</u> 2012                       | Consultation<br>2 / AOO                                | Objet<br>Fournir des fournitures de bureau à l'ensemble du ser 2012-01                                                                                | Date limite<br>-12-17:30:00 |          |
| té des consultations<br>Ref.<br>ormation2_12_01_2012<br>euillez sélectionner la co | Consultation<br>2 / AOO<br>onsultation dans le tableau | Objet<br>Fournir des fournitures de bureau à l'ensemble du ser 2012-01<br>u d-dessus et ensuite diquer sur le bouton suivant pour afficher le détail. | Date limite<br>-12-17:30:00 |          |

- Sélectionner la consultation désirée (2) puis cliquer sur le second bouton "Ouvrir" (3).
- Les plis correspondants sont proposés dans la fenê tre qui s'ouvre. Sélectionner l'enveloppe désirée (1) puis cliquer sur "Déchiffrer" (2).

| Nº Pli | Type de Pli             | Date de dépôt    | Raison sociale |  |
|--------|-------------------------|------------------|----------------|--|
|        | Enveloppe d'offre Lot 1 | 2012-01-11 18:59 | SOCIETEST      |  |
|        | Enveloppe d'offre Lot 2 | 2012-01-11 18:59 | SOCIETEST      |  |
|        |                         |                  |                |  |
|        |                         |                  |                |  |
|        |                         |                  |                |  |
|        |                         |                  |                |  |
|        |                         |                  |                |  |
|        |                         |                  |                |  |
|        |                         |                  |                |  |

L'utilitaire demande éventuellement l'accès à la clef (étape facultative dépendant du magasin de certificat)

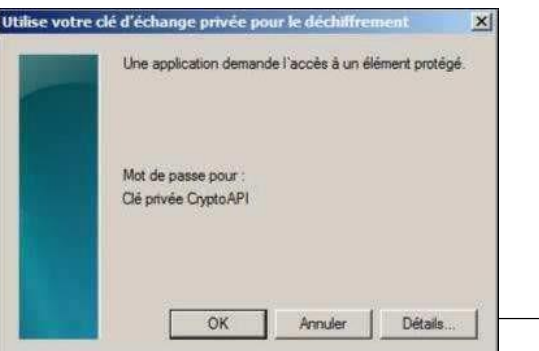

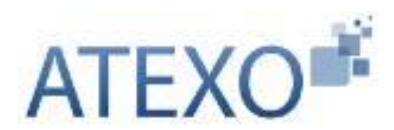

• L'utilitaire confirme que le(s) pli(s) a(ont) bien été déchiffré(s)

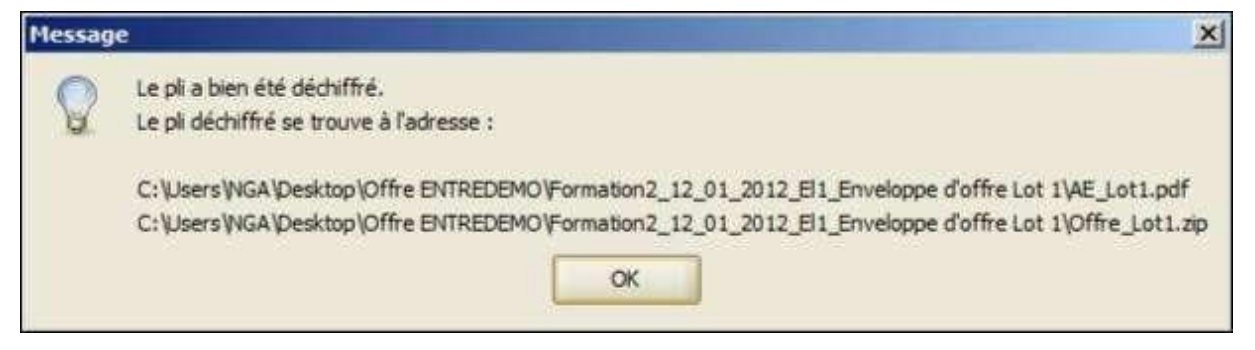

## 3.4 Accéder aux plis déchiffrés

- En allant dans le dossier concerné, on accède au(x) pli(s) déchiffré(s).
- Le dossier est nommé en fonction de la référence de la consultation et présente l'enveloppe déposée par l'Opérateur Economique ainsi que la signature associée.

| 0 | Exemple pour | des fichiers sic | gnés au format PKCS7 |
|---|--------------|------------------|----------------------|
|   |              |                  |                      |

| Formation2_12_01_2012.zip                                     | 20/04/2012 16:38    | zip Archive            |
|---------------------------------------------------------------|---------------------|------------------------|
| Formation2_12_01_2012z - Signature 1.p7s                      | 20/04/2012 16:35    | Signature PKCS #7      |
| • Exemple pour des fichiers signé                             | s au format XA      | ADES                   |
| ∰_DCE_1k.zip                                                  | 25/09/2012 15:04    | IZArc ZIP Archive      |
| 📠 _DCE_1k.zip - 201209251446 - Signature 1.xml                | 25/09/2012 15:04    | Document XML           |
| 1 00 DC1 2012 01 27 (Ex DC4).pdf                              | 25/09/2012 15:04    | Adobe Acrobat Document |
| 00 DC1 2012 01 27 (Ex DC4).pdf - 201209251446 - Signature 1.x | ml 25/09/2012 15:04 | Document XML           |
|                                                               |                     |                        |
| 🐝 Dossiers Réponses.zip                                       | 25/09/2012 15:04    | IZArc ZIP Archive      |

Nota : si l'offre contient un acte d'engagement ou des documents à signature propre, ils sont déchiffrés en même temps que l'opération de déchiffrement de l'enveloppe principale.